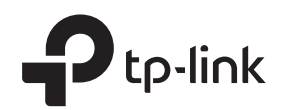

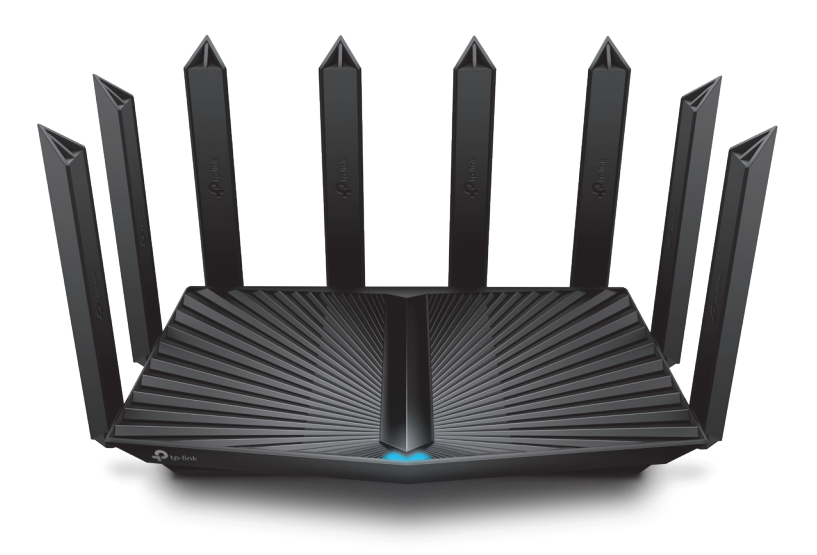

# Руководство по быстрой настройке

АХ6000 Mesh Wi-Fi 6 роутер

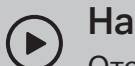

## Настройка по видео:

Отсканируйте QR-код или посетите https://www.tp-link.com/ru/support/setup-video/#wi-fi-routers

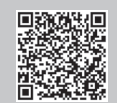

# 1 Физическое подключение

- Отключите питание модема (если он есть) и извлеките аккумулятор (если он есть).
  - Воспользуйтесь пунктом В5 раздела Нужна помощь, чтобы обеспечить оптимальную производительность Wi-Fi при размещении роутера.

Отключите питание

Подключите кабель интернет в WAN порт роутера напрямую или после модема провайдера, как показано на рисунке.

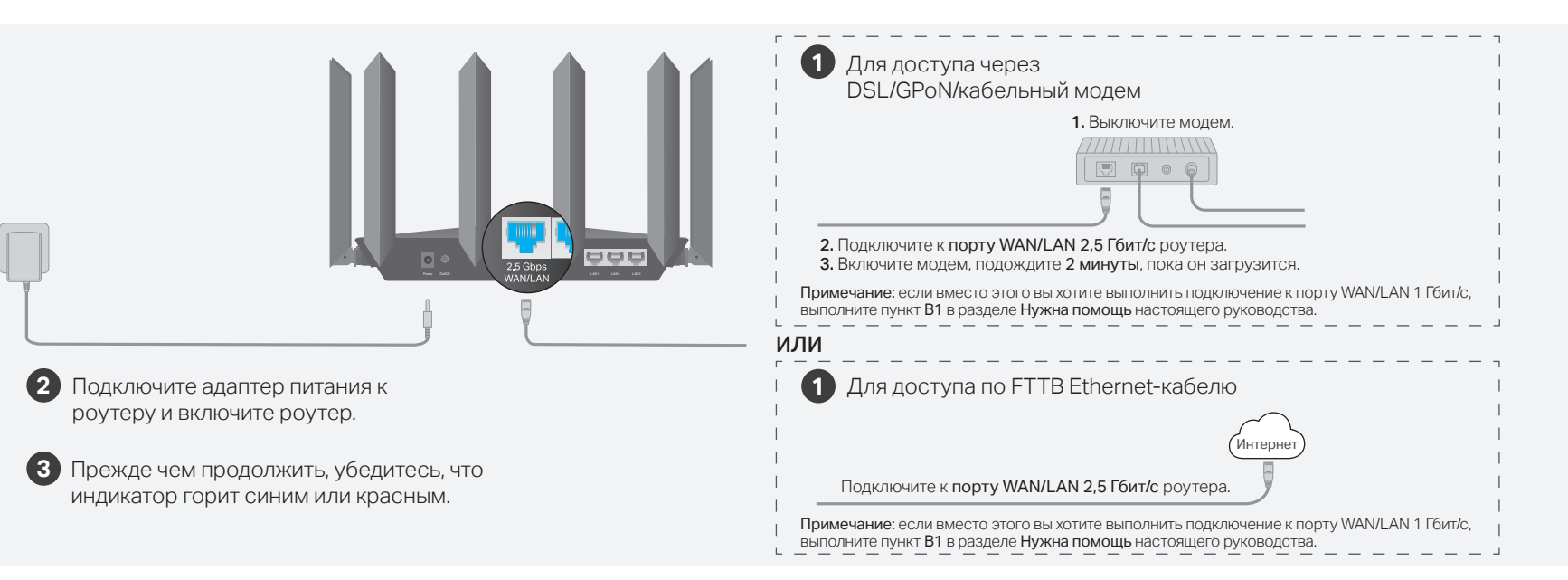

# 2 Настройка сети

#### Способ 1: через приложение Tether

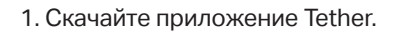

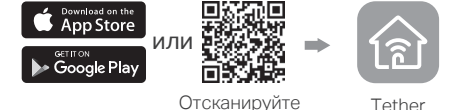

2. Откройте приложение Tether и войдите с помошью TP-Link ID.

Примечание: если у вас нет TP-Link ID, сначала его надо создать.

3. Нажмите кнопку + в приложении Tether и выберите Wi-Fi маршрутизатор > Стандартные роутеры. Выполните указания для завершения настройки и подключения к интернету.

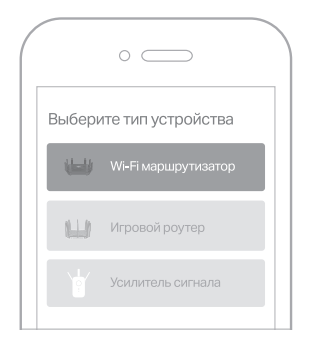

### (:) Интернет готов к работе!

Для более полноценного сервиса TP-Link привяжите TP-Link ID к роутеру.

### Способ 2: через браузер

1. Подключите устройство к роутеру по Wi-Fi или с помошью кабеля Ethernet.

Имена сетей Wi-Fi (SSID) и пароль по умолчанию напечатаны на этикетке на нижней панели роутера.

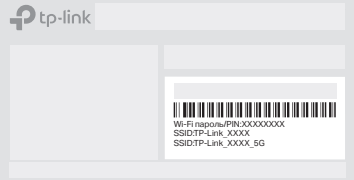

#### 2. Введите в адресной строке браузера http://tplinkwifi.net или http://192.168.0.1 и создайте пароль для входа.

Примечание: если окно входа не появляется, перейдите к пункту В2 в разделе Нужна помощь этого руководства.

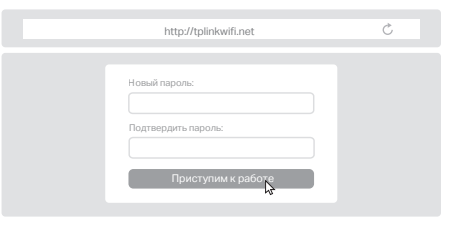

3. Следуйте пошаговым указаниям для настройки интернет-подключения и регистрации в Облаке TP-Link.

## Интернет готов к работе!

## Описание индикаторов

#### Описание Индикатор

Горит оранжевым Wi-Fi отключён.

Мигает оранжевым Выполняется запуск системы.

Горит красным Нет подключения к интернету.

Мигает красным Wi-Fi отключён и нет подключения к интернету.

Горит синим Роутер исправно работает.

Выполняется обновление прошивки, устанавливается Мигает синим подключение WPS или выполняется сброс настроек роутера.

# Описание кнопок

- Кнопка Описание
- Нажмите кнопку WPS на роутере, затем тут же нажмите () WPS кнопку WPS на клиенте, чтобы начать процесс WPS.
- Нажмите и удерживайте кнопку Wi-Fi около 2 секунд, 🛜 Wi-Fi чтобы включить или выключить Wi-Fi на povrepe.
- Нажмите кнопку LED, чтобы включить или выключить <u></u>₩ LED индикаторы роутера.
- Нажмите и удерживайте кнопку около 6 секунд. пока не мигнёт Reset индикатор, чтобы восстановить заводские настройки роутера.
- Если нужно обратиться в службу техподдержки, получить информацию о замене, скачать руководства пользователя и другое, посетите https://www.tp-link.com/ru/support

· Избегайте контакта устройства с водой и огнём, а также использования устройства в условиях высокой влажности и высоких температур.

 Не пытайтесь самостоятельно разбирать, ремонтировать или модифицировать устройство. Используйте только рекомендуемые зарядные устройства.

 Не используйте повреждённый USB-кабель или зарядное устройство для зарядки устройства. Не используйте устройство в местах, где запрешено использование беспроводных устройств. Адаптер должен быть установлен в легкодоступном месте недалеко от оборудования.

# Нужна помощь?

В1. Как использовать для подключения к интернету порт WAN/LAN 1 Гбит/с?

 Подключите кабель Ethernet к порту WAN/LAN 1 Гбит/с. Во время быстрой настройки сети выберите в качестве интернет-порта порт WAN/LAN 1 Гбит/с. Либо после настройки сети перейдите в раздел Инструменты > Интернет-подключение > Интернет-порт (приложение Tether) или Интернет > Интернет-порт (веб-интерфейс), чтобы изменить порт.

#### В2. Что делать, если не получается войти в веб-интерфейс управления?

• Перезагрузите роутер и повторите попытку.

 Если на компьютере статический IP-адрес, выберите в настройках автоматическое получение IP-адреса.

- Проверьте, правильно ли введено в браузере http://tplinkwifi.net или введите http://192.168.0.1 либо http://192.168.1.1.
- Попробуйте использовать другой браузер.
- Переподключите сетевой адаптер.

#### ВЗ. Что делать, если нет доступа в интернет?

- Выполните вход в веб-интерфейс управления роутера, перейдите в раздел Интернет > Интернет-порт и убедитесь, что выбран порт, к которому подключён кабель Ethernet.
- Проверьте, есть ли доступ к интернету, подключив компьютер непосредственно к сети интернет-провайдера с помощью кабеля Ethernet. Если доступа к интернету нет. свяжитесь с интернет-провайдером.
- Войдите в веб-интерфейс управления роутера и перейдите в раздел Схема сети, чтобы проверить, действителен ли IP-адрес. Если адрес действителен, перейдите в раздел Дополнительно > Сеть > Интернет, нажмите Расширенные настройки, выберите Использовать следующие DNS-адреса, в качестве первичного DNS укажите 8.8.8.8, а в качестве вторичного — 8.8.4.4. Если адрес недействителен, проверьте физическое подключение или свяжитесь с интернет-провайдером.

 Если используется модем, выполните вход в веб-интерфейс управления роутера и перейдите в раздел Дополнительные настройки > Сеть > Интернет > Клонирование МАС-адреса. Выберите Клонировать МАС-адрес текущего устройства. Затем перезагрузите модем и роутер.

- В4. Что делать, если я забыл пароль от Wi-Fi?
  - Пароль Wi-Fi по умолчанию можно найти на этикетке на нижней панели устройства (если вы не изменяли его).
  - Подключите компьютер непосредственно к роутеру с помощью кабеля Ethernet. Войдите в веб-интерфейс управления роутера на http://tplinkwifi.net и перейдите в раздел Беспроводной режим, чтобы узнать или сбросить пароль Wi-Fi.

#### В5. Где разместить роутер, чтобы обеспечить оптимальную производительность Wi-Fi?

- Не размещайте роутер в углу или в шкафу.
- Избегайте преград и не размещайте роутер рядом с бытовой техникой.
- Роутер должен находиться в центре помещения на определённой высоте.
- Антенны должны быть направлены вверх как при настольном, так и при настенном размещении

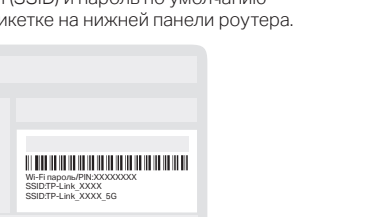